# General (Secure) Wireless Access

(Login – short version)

### PREREQUISTES

- Windows XP Professional (with latest patches)
- Wireless 802.11a, b, or g
- Valid network login ID (username/pw)
- Wireless Access General Initial Setup has been run

## OVERVIEW

For secure, encrypted access to the Internet and Middlesex CC network resources

#### **PRE-CHECKS**

- 1. Network cables/cards disconnected
- 2. Laptop is booted
- 3. Wireless card inserted

#### WIRELESS LOGIN

Assumes MCC\_GENERAL is on Preferred networks list from General Initial Setup (see separate document)

Wait 1 minute or until balloon message appears. If msg appears start at step 5; if msg doesn't appear start at step 1

- 1. Right-click Networking Icon in system tray of desktop window
- 2. Select *Open Network Connections* Network Connections window opens
- 3. Select *Wireless Network Connection [number]* entry

Status of the connection display in *Details* section to the left

4. Double-click *Wireless Network Connection [number]* entry

Laptop attempts to connect to the first network in your Preferred networks list

- 5. If this is the first secure wireless login for this account on this laptop (or password changed): a balloon msg appears asking you to "Click here to..."
  - Click balloon msg

- Enter username/pw (leave domain blank) on Enter Credentials window
- Click OK

As a result of either step 4 or step 5, a balloon message appears

- If balloon msg says, "Connected to MCC\_GENERAL..." indicates a successful connection to wireless access point, continue to next step
- 7. Open a browser
- 8. If Security Alert(s) appear, click *OK* or *Yes*
- 9. Enter network login ID (username/pw)
- 10. Click *Log In* or press Enter key Blue socket message and your homepage display
- 11. Minimize bluesocket box (do NOT close!)

You are successfully logged in!

#### END WIRELESS SESSION

- 1. Maximize bluesocket box
- 2. Click Click to Logout

Wireless Session is terminated